# Tutorial de Wordpress para Editores de Sitios

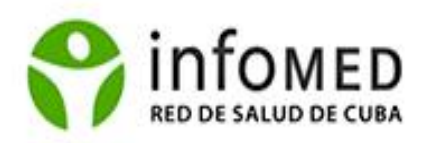

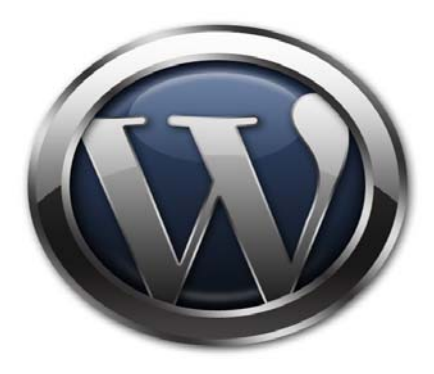

Autora: Aylín Alvarez Martínez Dpto. Web

# ÍNDICE

| Blog               | 3  |
|--------------------|----|
| Página y Entrada   | 3  |
| Registro/Login     | 3  |
| Tablero/Escritorio | 3  |
| Las entradas       | 8  |
| Multimedia         | 14 |
| Enlaces            | 15 |
| Páginas            | 16 |
| Comentarios        | 19 |
| Apariencia         | 19 |
| Widgets            | 20 |
| Usuarios           | 23 |
| Ajustes            | 23 |

### Blog

Es una página web como las clásicas, pero tiene una peculiaridad que permite que los visitantes participen en la creación de contenido: los comentarios a las entradas que nosotros hemos publicado. Otra cosa interesante de un blog es que separa el formato del contenido: puedes cambiar el aspecto de tu blog con un sólo clic sin que se modifique el contenido porque está alojado en el servidor por separado.

# Página y Entrada

Un blog se compone de páginas y entradas. Las páginas siempre están visibles en el mismo sitio, las entradas cambian el lugar desde el que se muestran porque se suceden unas a otras en un orden cronológico inverso: la más reciente es la que se ve en primer lugar. Esta es quizás la única diferencia entre una página y una entrada. Lo normal es que un blog tenga cientos de entradas y muy pocas páginas. Con el blog se persigue sobre todo interactividad.

### **Registro/Login**

Para acceder a su espacio de blogs, puede hacerlo por dos vías, la primera es poniendo al final de la url de su sitio, por ejemplo, <u>http://blogprueba.red.sld.cu/wp-login.php</u> o directamente acceder en la parte lateral derecha en el **Meta**, **Iniciar sesión.** Aquí debe poner el usuario y la contraseña asignada por el administrador.

# Tablero/Escritorio

Una vez autentificado, se nos muestra un tablero, interfaz que nos brinda un resumen de todas las cosas que tenemos en nuestro sitio.

| W Michael - Mich                                                                                                | ebleros - Nueva entrada -                                                                                                    |                            | beformaccie del biog * 🖷                                                                                                    |
|----------------------------------------------------------------------------------------------------|----------------------------------------------------------------------------------------------------|----------------------------|----------------------------------------------------------------------------------------------------|
| 💮 Guía para                                                                                                    | la creación de blogs                                                                                                    |                            | Norma entrelia (*) Horeity, Maria   Turba   Certar Seadh                                                                                                    |
| • Tablero                                                                                                    | 👚 Tablero                                                                                                    |                            | Screek Options 1 Avade 7                                                                                                    |
| P Introdus                                                                                                    | Comunicado de WordPress: Thankaguing 2008                                                                                               |                            |                                                                                                    |
| (2 Medice                                                                                                    | Abera                                                                                                    |                            | QuickPress                                                                                                    |
| Conventarios                                                                                                    | Ar a Gimor<br>28 Posts<br>3 Pages                                                                                                    | 22 Comments<br>21 Approved | Table                                                                                                    |
| · Puls                                                                                                    | 17 Categories<br>1 Tap                                                                                                    | 0 Pending<br>1 Spam        |                                                                                                    |
| C Unsurios                                                                                                    | Theme Light with 8 Widgets<br>Historic has protected your site front 4.755 spam comments al<br>comment in your some queue right Asse.   | Cambiar terms              | Ebquetas<br>(Seve Draft) (Canosiar) (Pablicar)                                                                                                    |
| in Meioras                                                                                                    |                                                                                                    |                            | Recent Drafts                                                                                                    |
| ( a set a set a set a set a set a set a set a set a set a set a set a set a set a set a set a set a set a set a | Comentarios recleates                                                                                                    |                            | El weblog como página web sustantore 10, 2008                                                                                                    |
|                                                                                                    | Troin India forsantes on Prepartaz Dudas e<br>India, sey Belén fernández, del Grupe de Indiae del<br>India en el puze de sentres modele | IES Erie de Oviedo,        | um vertrogs bueden nutztur de forme afective au traccontex pagone<br>Il velblog round página velb inscientes 17, 2001<br>Las vertilogs pueden nutztur de forme afective las tradiconteis páginas<br>Il velblog rouns página velb inscientes 17, 2001<br>Las veltilogs pueden nutztur de forme afective las tradiconteis páginas |
|                                                                                                    | Trom Elli os Lacciones #<br>Hotalatti0                                                                                                  |                            | E voltog como página velo tessantore (7, 2005<br>Los veltings puedes sudituir de forma efectiva las tradicionales págines<br>Setting como 3, 1819<br>embando de su                                                                                                    |

Imagen 1

A mano izquierda verás el menú de navegación:

| 🏦 Tablero     |
|---------------|
| 8             |
| 🖉 Entradas    |
| ঞ্জ Medios    |
| Enlaces       |
| 🔲 Páginas     |
| 🖵 Comentarios |
| Polls         |
| 8             |
| Appearance    |
| 🛞 Usuarios    |
| TJ Tools      |
| I Opciones    |
| 🍥 Mejoras     |
|               |

Imagen 2

Puedes expandir cada una de las áreas para familiarizarte con las diferentes funciones:

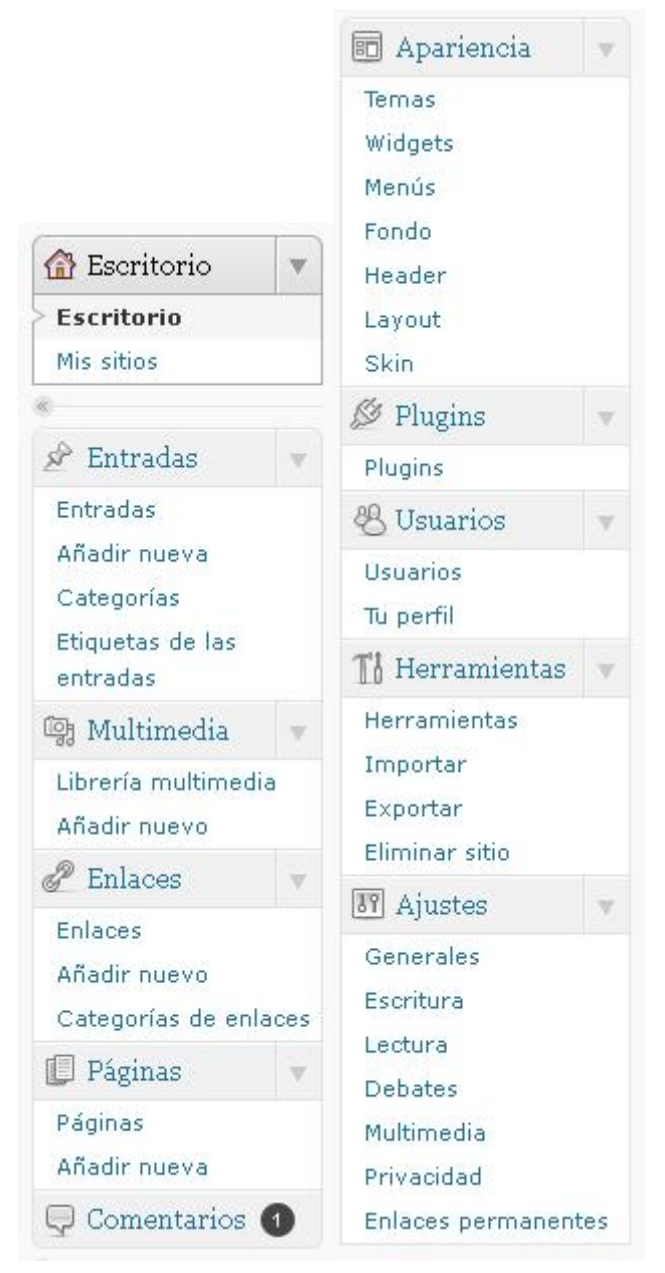

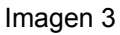

En la segunda columna del tablero tienes por defecto las estadísticas del blog (número de entradas, páginas, comentarios, categorías, etc):

| Ahora mismo                    |                            |
|--------------------------------|----------------------------|
| Contenido                      | Debates                    |
| 2 Entradas                     | 1 Comentario               |
| 1 Página                       | O Aprobados                |
| 1 Categoría                    | 1 Pendiente                |
| O Etiquetas                    | O Spam                     |
| Tema Semiologic con 18 widgets | Cambiar tema               |
| Espacio de almacenamiento      |                            |
| 10MB Espacio permitido         | OMB (0%) Espacio utilizado |

#### Imagen 4

Le sigue en orden los comentarios recientes y la lista de sitios que han enlazado tu blog:

| Coment  | tarios recientes                                                                                                    |
|---------|----------------------------------------------------------------------------------------------------|
|         | De Sr WordPress en iHola mundo! # [Pendiente]                                                                        |
| 2       | Hola, esto es un comentario. Para borrar un comentario sólo tienes que entrar y ver los<br>comentarios de la entrada |
|         | Vertodo                                                                                                    |
| Enlaces | entrantes                                                                                                    |
|         | n el PSS: WP HTTP Error: connect() timed out!                                                                        |

Imagen 5

La columna izquierda comienza con el módulo **Publicación rápida**, una herramienta que te permite bloguear de una manera sencilla:

| Título                     |          |
|----------------------------|----------|
| Subir/Insertar 🔲 🗔         |          |
| Contenido                  |          |
|                            |          |
|                            |          |
| Etiquetas                  |          |
| Guardar borrador Reiniciar | Publicar |

Imagen 6

Y por último, los borradores y otras noticias sobre Wordpress:

Últimos borradores En este momento no hay borradores Blog oficial WordPress Error en el RSS: WP HTTP Error: connect() timed out! Otras noticias sobre WordPress Error en el RSS: WP HTTP Error: connect() timed out!

Imagen 7

Puedes re-organizar cada uno de estos módulos a tu gusto, colapsarlos y desaparecerlos. Además puedes incluir o quitar algunos elementos más en el tablero, haciendo clic en el botón **Opciones de pantalla** (Imagen 8) situado junto al botón de **Ayuda** debajo del botón **Usuario**.

|                                                                                                    | Nueva en                                | trada 🔻 H                                  | Iola, depart                      | amento   Ce          | rrar sesión          |                        |
|----------------------------------------------------------------------------------------------------|-----------------------------------------|--------------------------------------------|-----------------------------------|----------------------|----------------------|------------------------|
|                                                                                                    |                                         |                                            | Opciones (                        | le pantalla 🔻        | Ayuda 🔻              |                        |
| Mostrar en pantalla<br>Ahora mismo I Con<br>Otras noticias sobre V<br>Diseño de pantalla<br>Número de columnas: | nentarios recientes<br>VordPress<br>) 1 | ☑ Enlaces entrantes (                      | ☑ Publicación rápida              | ☑ Últimos borradores | ☑ Blog oficial WordF | iress                  |
| Â                                                                                                    |                                         |                                            |                                   |                      |                      | Opciones de pantalla 🛦 |
|                                                                                                    |                                         | Nueva en<br>Borradore<br>Nueva pá<br>Subir | Imagen 8<br>trada 🔹<br>es<br>gina |                      |                      |                        |
| Directamente e<br>página, etc.                                                                                  | en el botón                             | Comentar                                   | rios                              | se puede a           | gregar una           | nueva entrada,         |

### Las entradas

Para crear una entrada, vamos a Entradas > Añadir nueva

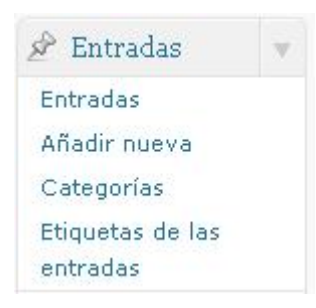

#### Imagen 9

Como muestra la Imagen 10, en el primer recuadro, ponemos el **Título** que quiere que aparezca en su entrada. Luego escribimos nuestro texto en el editor del sistema, o se puede copiar de otro lado y pegarlo allí. Muy importante si se copia de otro lugar, antes pegarlo en algún formato de texto plano como por ejemplo el Notepad, de esa manera evita que algunos macros puedan crear efectos indexados en el texto que luego se mostrará en su entrada. En este recuadro se puede colocar imágenes, crear enlaces, y maquetar nuestro texto, con negritas, listas, etc. El **Extracto**, se trata de introducir una especie de descripción de nuestra entrada.

| 🖉 Añadir nueva entrada                                                                |                                                                      |
|---------------------------------------------------------------------------------------|----------------------------------------------------------------------|
| Introduce el título aquí                                                              |                                                                      |
|                                                                                       |                                                                      |
| Subir/Insertar 🔲 🔯                                                                    | Visual HT                                                            |
| B / ﷺ ☵ ☵ ₩ ☰ ☰ ⊒ 🧼 ₩ 믐 🏹 • 🗊 🎬                                                       |                                                                      |
|                                                                                       |                                                                      |
|                                                                                       |                                                                      |
|                                                                                       |                                                                      |
|                                                                                       |                                                                      |
|                                                                                       |                                                                      |
| Ruta: p                                                                               |                                                                      |
| Contador de palabras: 0                                                               |                                                                      |
| Extracto                                                                              |                                                                      |
|                                                                                       |                                                                      |
|                                                                                       |                                                                      |
| Los extractos son resúmenes opcionales de tu contenido hechos "ex-profeso" que puedes | usar en tu tema. <u>Aprende algo acerca de los extractos manuale</u> |
| Imagen 10                                                                             |                                                                      |

Para poner una imagen en nuestro artículo ponemos el cursor donde queramos insertar la imagen como lo muestra la Imagen 11 y añadimos el objeto dando clic en el siguiente botón

para seguir con el proceso.

🖉 Añadir nueva entrada

| Imagen                                                                                                    |        |      |
|----------------------------------------------------------------------------------------------------|--------|------|
| Enlace permanente: http://blogprueba.red.sld.cu/departamento/2011/06/29/imagen/ Editar                           |        |      |
| Subir/Insertar 🔲 🔯                                                                                               | Visual | HTML |
| B Z ↔ := ;= Añadir objeto = = > > > :> - =                                                                       |        |      |
| mnakan mnakan mnakan makan makan makan makan makan makan makan makan makan makan makan makan makan makan makan m |        |      |
|                                                                                                    |        |      |
| lula: p                                                                                                    |        |      |

Imagen 11

En la siguiente interfaz, examinamos en nuestra PC y seleccionamos la imagen y damos clic en el botón Subir.

| Añadir objeto          |                                                                 | × |
|------------------------|-----------------------------------------------------------------|---|
| Desde el ordenador     | Desde una URL Librería multimedia                               |   |
| Añadir archivos        | desde tu ordenador                                              |   |
| C:\xampp\htdocs\worc   | kaminar Subir <u>Cancelar</u>                                   |   |
| Tamaño máximo de sub   | ida de archivos: 1MB                                            |   |
| Estás usando el cargad | or del navegador. Prueba el <u>cargador Flash en su lugar</u> . |   |

Imagen 12

| Añadir una imagen       |                                                                                                    | × |
|-------------------------|----------------------------------------------------------------------------------------------------|---|
| Desde el ordenador      | Desde URL Galería (1) Biblioteca de objetos NextGEN Gallery                                                                                                    | > |
| Añadir objetos          | desde tu ordenador<br>Examinar Subir <u>Cancelar</u>                                                                                                    |   |
| Maximum upload file siz | e: 16MB                                                                                                    |   |
| Estás usando la aplicac | ión de subida del navegador. Try the <u>Flash uploader</u> instead.                                                                                                    |   |
| Editar imagen           | File name: 7a9dd43c79a192c9e56e11da9d7be2af-1-3-vasos-tazas-<br>ceniceros-gorras-plumas-playeras-y-mas.jpg<br>File type: image/jpeg<br>Upload date: Septiembre 20, 2011<br>Dimensions: 400 × 300 |   |
| Título                  | * Mi jarrita                                                                                                    |   |
| Texto alternativo       | jarrita1                                                                                                    |   |
|                         | Alt text for the image, e.g. "The Mona Lisa"                                                                                                    |   |
| Leyenda                 |                                                                                                    |   |
| Descripción             | Esta es una jarra para regalar                                                                                                    | > |

#### Imagen 13

En la imagen anterior ponemos el Título, el texto alternativo, leyenda y la descripción todo referente a la imagen como tal, se recomienda no poner tildes ni ñ en ninguno de los campos. La imagen 14 es continuación de la anterior:

|            | Escribe el URL del enlace o haz clic arriba para ver los predeterminados.                                                                    |
|------------|----------------------------------------------------------------------------------------------------|
| Alineación | 🔿 💻 Ninguno 🛛 💽 Izq, 🔿 🚍 Centro 🔿 💶 Dcha.                                                                                                    |
| Tamaño     | ● Miniatura         ○ Medio         ○ Grande         ○ Tamaño           (150 × 150)         (300 × 225)         completo         (400 × 300) |
|            | Insertar en entrada <u>Use as featured image</u> <u>Borrar</u>                                                                               |

Es importante saber que en URL de enlace hay que borrar esa dirección porque no es necesario, si la dejamos cuando tengamos la imagen en nuestro sitio, y damos clic sobre ella nos mostraría en una interfaz nueva la misma imagen sola, si se quiere hacer esto, tenemos que en una entrada anterior subir la imagen en un tamaño más grande y luego copiar esa url y pegarla en URL de enlace, en ese caso mostraría la misma imagen pero cuando damos clic sobre ella, nos muestra la misma imagen pero más grande, más detallada.

Para terminar damos clic en el botón Insertar en entrada y listo, la Imagen 15, muestra que hemos concluido.

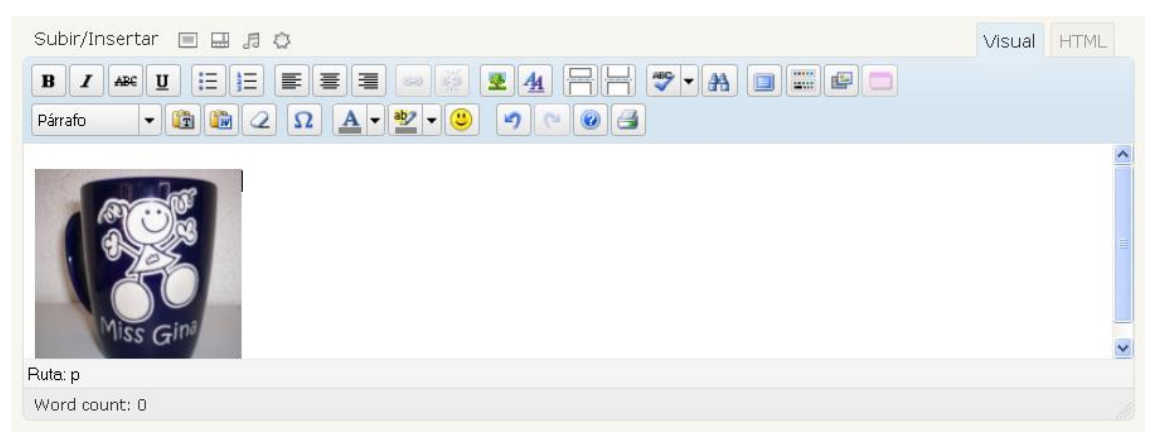

Imagen 15

Para modificar el tamaño de la imagen o borrarla de la propia entrada antes de guardar, es dando clic sobre la imagen y vemos que se muestran los siguientes iconos sobre la imagen:

| Subir/Insertar 🔲 🔜 🎜 😳                                                                                                    | Visual HTML       |
|----------------------------------------------------------------------------------------------------|-------------------|
| $ \begin{array}{c} \mathbf{B} \ \mathbf{Z} \ \mathbf{A} \mathbf{K} \ \mathbf{U} \ \coloneqq \ \mathbf{E} \ \equiv \ \equiv \ \mathbf{E} \ \equiv \ \mathbf{E} \ \mathbf{E} \ \mathbf{E} \ \mathbf{A} \ \mathbf{E} \ \mathbf{E} \ \mathbf{A} \ \mathbf{E} \ \mathbf{E} \ \mathbf{A} \ \mathbf{E} \ \mathbf{E} \ \mathbf$ |                   |
| Miss Gini                                                                                                    |                   |
| Ruta: p » img.alignleft size-thumbnail wp-image-69                                                                                                    |                   |
| Word count: 0 Draft s                                                                                                    | aved at 15:45:19. |

Imagen 16

En el icono que se ve el paisaje se puede modificar el tamaño de la imagen, el ancho y largo, el borde, etc. En el icono rojo es para eliminar la imagen de la entrada creada.

En la Imagen 17 se muestran los **Trackbacks**, que permite notificar a otros blog la publicación de su entrada, le informa al autor del blog que se está hablando del mismo o de un artículo de este. Con los **Campos personalizados**, no trabajamos aquí. Con **Comentarios y ping**, damos la opción de permitir o no los comentarios y los pingbacks a nuestra entrada.

| Enviar trackbacks                                                                                |                                                                                                    |
|--------------------------------------------------------------------------------------------------|----------------------------------------------------------------------------------------------------|
| Enviar trackbacks a:                                                                             |                                                                                                    |
| (Separar varias URLs con espacios)                                                               |                                                                                                    |
| Los trackbacks son un modo de avisa<br>automático gracias a los <u>pingbacks</u> , s             | r a sistemas antiguos de que les has enlazado. Si enlazas a otros sitios creados con WordPress recibirán un aviso<br>in tener que hacer nada. |
| Campos personalizados                                                                            |                                                                                                    |
| Debates                                                                                          |                                                                                                    |
| <ul> <li>Permitir comentarios.</li> <li>Permitir <u>trackbacks</u> γ pingbacks et al.</li> </ul> | n esta página.                                                                                                    |

Imagen 17

En la parte lateral derecha (Imagen 18) tenemos el siguiente menú que nos permite:

Guardar borrador o poner pendiente de revisión

Vista previa

Visibilidad: público, protegida con contraseña o privada

Publicar inmediatamente, que si editamos aquí, se puede publicar la entrada en una fecha y hora determinada

Mover a la papelera

Publicar

| Publicar                                                                                                    |                                     |
|----------------------------------------------------------------------------------------------------|-------------------------------------|
| Guardar borrador                                                                                                    | Vista previa                        |
| Estado: Borrador                                                                                                    |                                     |
| Borrador                                                                                                    | Aceptar                             |
| Cancelar                                                                                                    |                                     |
| Visibilidad: <b>Público</b> <ul> <li>Público</li> <li>Fijar esta entrac</li> <li>Protegida con contr</li> <li>Privada</li> </ul> Aceptar <u>Cancelar</u> | la en la página principal<br>raseña |
| 📅 Publicar inmediata                                                                                                    | amente                              |
| jun 🔽 27 , 2011                                                                                                    | @ 15 : 11                           |
| Aceptar Cancelar                                                                                                    |                                     |
| Mover a la papelera                                                                                                    | Publicar                            |

Imagen 18

Por último cuando termine de escribir de clic en una de las siguientes opciones: Guardar y seguir editando (le permite guardar los cambios y seguir con la edición); Guardar (le permite guardar los cambios y seguir editando en otro momento) y Publicar (publica la entrada).

| Para | agregar   | una  | categoría | 0 | etiquetas | (palabras | claves) | es | en | el | lateral | derecho | como | lo |
|------|-----------|------|-----------|---|-----------|-----------|---------|----|----|----|---------|---------|------|----|
| mues | tra la Im | agen | 19.       |   |           |           |         |    |    |    |         |         |      |    |
|      |           |      |           |   |           |           |         |    |    |    |         |         |      |    |

| -                                                                                                    |                            |
|----------------------------------------------------------------------------------------------------|----------------------------|
| Todas las categorías                                                                                                   | Más utilizadas             |
| 🗌 Sin categoría                                                                                                    |                            |
|                                                                                                    |                            |
| <u>Añadir nueva categ</u>                                                                                              | <u>oría</u>                |
| <del>- Añadir nueva categ</del><br>Etiquetas de las entra                                                              | <u>oría</u><br>adas        |
| - Añadir nueva categ<br>Etiquetas de las entra<br>Añadir nueva etiqueta                                                | oría<br>adas<br>Añadir     |
| <mark>- Añadir nueva categ</mark><br>E <b>tiquetas de las entr</b><br>Añadir nueva etiqueta<br>Separa las etiquetas co | adas<br>Añadir<br>n comas. |

#### Imagen 19

Para ver todas las entradas que están creadas en su sitio vamos a **Entradas > Entradas**, donde nos muestra el título de cada entrada, el autor, las categorías, etiquetas, si tiene comentarios o no, y la fecha de creación, aquí mismo podemos modificar cualquier entrada o eliminarla, también podemos filtrar las mismas por mes y categorías y buscar una entrada determinada en el propio buscador que esta interfaz proporciona.

| Entradas Affadir nueva                                 |                                   |               |               | Opciones d | e pantalla * Ayuda *    |
|--------------------------------------------------------|-----------------------------------|---------------|---------------|------------|-------------------------|
| Todos (2)   Publicadas (2)                             |                                   |               |               |            | Buscar entradas         |
| Acciones en lote 💌 Aplicar Mostrar todas las fech. 🛛 V | er todas las categorías 💌 🛛 Filtr | ar            |               |            |                         |
| 🗌 Título                                               | Autor                             | Categorías    | Etiquetas     | Ψ          | Fecha                   |
| Probando     (Edita)   Edición rápida   Papelera   Ver | departamento                      | Sin categoría | Sin etiquetas | Q          | 28/04/2011<br>Publicada |
| iHola mundal<br>Editar este elemento                   | departamento                      | Sin categoría | Sin etiquetas | Q          | 28/04/2011<br>Publicada |
| 🗌 Título                                               | Autor                             | Categorías    | Etiquetas     | Ψ.         | Fecha                   |
| Acciones en lote 🛛 Aplicar                             |                                   |               |               |            |                         |

Imagen 20

Para ver todas las categorías que están creadas en su sitio vamos a **Entradas > Categorías**, aquí podemos crear categorías y en el listado que nos muestra en el lateral derecho, podemos ver cada categoría en cuantas entradas esta utilizada, se puede borrar alguna categoría, así como editarla y buscar una categoría determinada en el propio buscador que esta interfaz proporciona. Vale aclarar que al borrar una categoría no borrarás las entradas que hay en ella. En su lugar, las entradas que sólo estén asignadas a esa categoría se asignarán a la categoría **Sin categoría**.

| Nombre                                   | Descripción | Slug          | Entradas |
|------------------------------------------|-------------|---------------|----------|
| Sin categoría<br>Editar   Edición rápida |             | sin-categoria | 2        |
| Nombre                                   | Descripción | Slug          | Entradas |

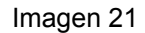

Para ver todas las etiquetas que están creadas en su sitio vamos a **Entradas > Etiquetas de las entradas,** aquí podemos añadir una nueva etiqueta y en el listado que nos muestra en el lateral derecho, podemos ver cada etiqueta en cuantas entradas esta utilizada, se puede borrar alguna etiqueta, así como editarla y buscar una etiqueta determinada en el propio buscador que esta interfaz proporciona.

| Nombre                                   | Descripción | Entradas |
|------------------------------------------|-------------|----------|
| asma<br>Editar   Edición rápida   Borrar |             | 0        |
| Nombre                                   | Descripción | Entradas |

Imagen 22

### Multimedia

Para poner recursos en su sitio, vamos a Multimedia > Añadir nuevo

| 🞲 Multimedia        | v |
|---------------------|---|
| Librería multimedia | 3 |
| > Añadir nuevo      |   |

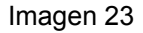

Este mismo proceso lo podemos hacer cuando trabajamos en la creación de una entrada, explicado anteriormente. Desde nuestra PC seleccionamos la imagen, PDF, Word o los demás elementos permitidos que deseamos poner en nuestro sitio.

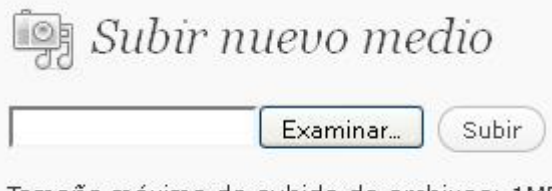

Tamaño máximo de subida de archivos: 1MB

#### Imagen 24

Una vez seleccionado nuestro elemento a subir nos lleva a la interfaz **Librería multimedia**, donde podemos editar, eliminar, adjuntar directamente a una entrada o página determinada, podemos también filtrar por mes y buscar un medio determinado en el propio buscador que esta interfaz proporciona.

| Todo (1)   Sin ac | <i>ía multimedia</i> (Afiadir nuevo)<br>juntar (1)<br>(Aplicar) Mostrar todas las fech. (Filtrar) |              |                            | Opciones de pantalla v Ayuda v<br>Buscar medios |
|-------------------|---------------------------------------------------------------------------------------------------|--------------|----------------------------|-------------------------------------------------|
|                   | Archivo                                                                                           | Autor        | Adjunto a                  | 🛡 Fecha                                         |
|                   | InfomedManual-de-identidad-visual-institucional<br>PDF                                            | departamento | (Sin adjuntar)<br>Adjuntar | p hace 1 min                                    |
|                   | Archivo                                                                                           | Autor        | Adjunto a                  | 🛡 Fecha                                         |

Imagen 25

### Enlaces

Para poner enlaces en su sitio, vamos a Enlaces > Añadir nuevo

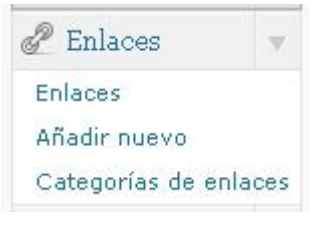

Imagen 26

Ponemos el nombre del enlace, la dirección web, una descripción si se quiere, una categoría para ir clasificando los enlaces si se quiere, además se puede mantener el enlace como privado.

Para ver todos los enlaces que existen en nuestro sitio lo vemos en **Enlaces > Enlaces** (**Imagen 27**), donde nos muestra un listado, donde podemos ver el nombre, la url, si tiene categoría, la visibilidad del mismo, alguna valoración, se puede editar y borrar si se desea,

filtrar los enlaces por categoría, por ID del enlace, etc., y buscar un enlace determinado en el propio buscador que esta interfaz proporciona.

| Denlaces Afiadir nuevo           | ))                           | Filtrar           |                                 | Upaones de pa | Ayuda TAyuda T |
|----------------------------------|------------------------------|-------------------|---------------------------------|---------------|----------------|
| Nombre                           | URL                          | Categorías        | Relación con el enlace<br>(XFN) | ¥isible       | Valoración     |
| Documentation<br>Editar   Borrar | codex.wordpress.org          | Sitios de interés |                                 | Sí            | 0              |
| 🔲 Plugins                        | wordpress.org/extend/plugins | Sitios de interés |                                 | Sí            | 0              |
| Suggest Ideas                    | wordpress.org/extend/ideas   | Sitios de interés |                                 | Sí            | 0              |
| Nombre                           | URL                          | Categorías        | Relación con el enlace<br>(XFN) | Visible       | Valoración     |

Imagen 27

# Páginas

Hay veces que los términos de entradas y páginas traen confusión pero es algo muy sencillo. Las páginas son diferentes e independientes en un mismo sitio, mientras que las entradas son textos adicionados a una misma página que tienen una unidad y organicidad propias. Las entradas se ordenan según un orden cronológico inverso y se archivan en categorías, las páginas se ordenan según un orden jerárquico y su enlace permanente puede mostrarse o no en la página principal de su blog dependiendo del tema que se haya escogido y de la personalización que se haya realizado del mismo. Se trata de páginas estáticas, que recuerdan a la web clásica, y que vienen muy bien para que nuestros visitantes encuentren la información básica de nuestro blog siempre en el mismo sitio.

Para crear páginas en su sitio, vamos a Páginas > Añadir nueva

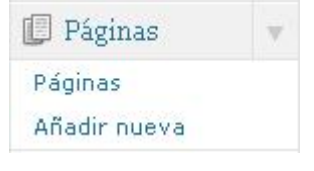

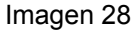

Como muestra la Imagen 29, en el primer recuadro, ponemos el **Título** que quiere que aparezca en su página. Luego escribimos nuestro texto en el editor del sistema, o se puede copiar de otro lado y pegarlo allí. Muy importante si se copia de otro lugar, antes pegarlo en algún formato de texto plano como por ejemplo el Notepad, de esa manera evita que algunos macros puedan crear efectos indexados en el texto que luego se mostrará en su página. En este recuadro se puede colocar imágenes, crear enlaces, y maquetar nuestro texto, con negritas, listas, etc.

Añadir nueva página

| ibir/Insertar 🔲 🔅             | Visual HTMI |
|-------------------------------|-------------|
| Ⅰ ﷺ ⋮ ⋮ ₩ ≣ ≣ ≣ ∞ ∅ 🖶 💞 ▾ 🔲 🊃 |             |
|                               |             |
|                               |             |
|                               |             |
|                               |             |
|                               |             |
|                               |             |
|                               |             |
| i: p                          |             |

Imagen 29

En la Imagen 30 se muestran los **Trackbacks**, que permite notificar a otros blog la publicación de su entrada, le informa al autor del blog que se está hablando del mismo o de un artículo de este.

Con **Comentarios y pingbacks**, damos la opción de permitir o no los comentarios y los pingbacks a nuestra entrada.

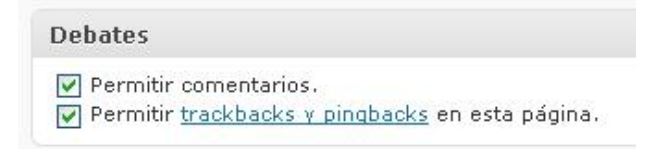

#### Imagen 30

En la parte lateral derecha (Imagen 31) tenemos el siguiente menú que nos permite:

Guardar borrador o poner pendiente de revisión

Vista previa

Visibilidad: público, protegida con contraseña o privada

Publicar inmediatamente, que si editamos aquí, se puede publicar la entrada en una fecha y hora determinada

Mover a la papelera

Publicar

| Publicar                                                                                                    |                                  |
|----------------------------------------------------------------------------------------------------|----------------------------------|
| Guardar borrador                                                                                                    | Vista previa                     |
| Estado: Borrador                                                                                                    |                                  |
| Borrador                                                                                                    | Aceptar                          |
| Cancelar                                                                                                    |                                  |
| Visibilidad: <b>Público</b> <ul> <li>Público</li> <li>Fijar esta entrada</li> <li>Protegida con contra</li> <li>Privada</li> </ul> Aceptar <ul> <li>Cancelar</li> </ul> | ) en la página principal<br>seña |
| 🟥 Publicar inmediatar                                                                                                    | nente                            |
| jun 🔽 27 , 2011 @                                                                                                    | 15 : 11                          |
| Aceptar Cancelar                                                                                                    |                                  |
| Mover a la papelera                                                                                                    |                                  |

#### Imagen 31

Luego se muestran los Atributos de página donde se puede escoger la página superior, si la página que está haciendo es una página superior o si la misma pertenecerá como subpágina a una página ya creada. Si ésta es la primera página por supuesto no podrá hacerla subpágina de otra que no existe, se escoge además la plantilla a usar y el orden en que debe aparecer, se Ordene numéricamente su página con respecto a las otras que editará o que ha editado escribiendo el número correspondiente en la caja, eso la ordenará en el listado final de páginas que mostrará en su sitio.

Por último cuando termine de escribir de clic en una de las siguientes opciones: Guardar y seguir editando (le permite guardar los cambios y seguir con la edición); Guardar (le permite guardar los cambios y seguir editando en otro momento) y Publicar (publica la página).

Para ver todas las páginas que están creadas en su sitio vamos a **Páginas > Páginas**, donde nos muestra el título de cada página, el autor, si tiene comentarios o no, y la fecha de creación, aquí mismo podemos modificar cualquier entrada o eliminarla, también podemos filtrar las mismas por mes y buscar una entrada determinada en el propio buscador que esta interfaz proporciona.

| Páginas Añadir nueva                     |              | Opciones o | de pantalla v Ayuda v   |
|------------------------------------------|--------------|------------|-------------------------|
| Todo (1)   Publicada (1)                 |              |            | $\sim$                  |
| Título                                   | Autor        | Ŧ          | Fecha                   |
| Ceditar) Edición rápida   Papelera   Ver | departamento | Ø          | 15/06/2011<br>Publicada |
| Tí Edtar esta página                     | Autor        |            | Fecha                   |
| Acciones en lote 💌 (Aplicar)             |              |            |                         |

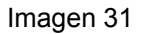

# Comentarios

Tu blog permite que los usuarios que lo visitan puedan incorporar sus comentarios a cada uno de los artículos publicados. Cuando un visitante hace un comentario en tu blog, éste es enviado hacia tu cuenta de correo y desde allí mismo puedes acceder al tablero de administración para moderarlo. Moderarlo significa que puedes aprobarlo, rechazarlo o borrarlo.

| 💭 Comentarios                          |                                                                                                    | Opciones de pantalla Ayuda |
|----------------------------------------|----------------------------------------------------------------------------------------------------|----------------------------|
| Todos   Pendientes (0)   Aprobado   Sp | am (0)   Papelera (0)                                                                                                    | Buscar comentarios         |
| Acciones en lote 💌 Aplicar Most        | rar todos los comentarios 🔜 🛛 Filtrar                                                                                                    |                            |
| Autor                                  | Comentario                                                                                                    | En respuesta a             |
| Sr WordPress<br>blogprueba.red.sld.cu/ | 15/06/2011 at 15:13<br>Hola, esto es un comentario. Para borrar un comentario sólo tienes que entrar y ver los comentarios de la entrada. Entonces<br>tendrás la opción de editar o borrar.<br>• Rechazar   Responder   Edición rápida   Editar   Spam   Enviar a la Papelera | iHola mundol<br>🕼 #        |
| Autor                                  | Comentario Responder a este comentario                                                                                                    | En respuesta a             |
| Acciones en lote 💌 Aplicar             |                                                                                                    |                            |

Imagen 32

Para borrar un comentario debes marcarlo primero y luego hacer clic en Borrar.

- Para considerarlo como publicidad indeseada, haz clic en Spam.
- Un comentario aceptado previamente puede ser rechazado con solo marcarlo y hacer clic en **Rechazar**.

# Apariencia

Usted podrá seleccionar un diseño para su sitio a partir de las propuestas que se ofrecen y que denominaremos a partir de ahora "temas".

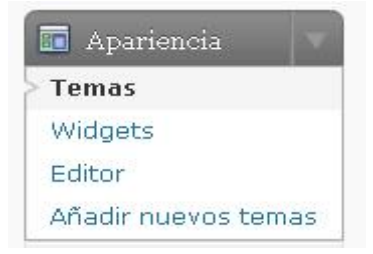

Imagen 33

La interfaz nos muestra el tema actual utilizado y un listado de los temas disponibles, escoja uno de los Temas disponibles dando clic izquierdo sobre él.

Cuando damos clic sobre el tema nos muestra la siguiente imagen donde tenemos que activar el mismo.

| × |                                       |                                                                                | Activar "web-naranja-texto" |
|---|---------------------------------------|--------------------------------------------------------------------------------|-----------------------------|
|   | INFOMED SERVICIOS EVENTOS             | CENCOMED Centro Virtual de Convenciones de Salud                               | 4                           |
|   | Inicio Contáctenos Desconectar        | Subscribe 🚮                                                                    |                             |
|   | Espacio donde Ud puede colocar su ima | agen de 770 x 80 Px                                                            |                             |
|   | Prueba<br>Sin categoría Editar Esto   | Abr<br>28<br>2011 Cencomed                                                     |                             |
|   | Aylin prueba                          | : Ejemplos                                                                     |                             |
|   | Comentarios desactivados              | 👪 Sin categoría                                                                |                             |
|   | Ejemplo2<br>Ejemplos Editar Esto      | 0ct     IDIOMAS       0ct     Image: Español mail       299     ADMINISTRACIÓN |                             |
|   |                                       |                                                                                |                             |

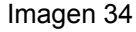

Vemos como el tema actual es el seleccionado:

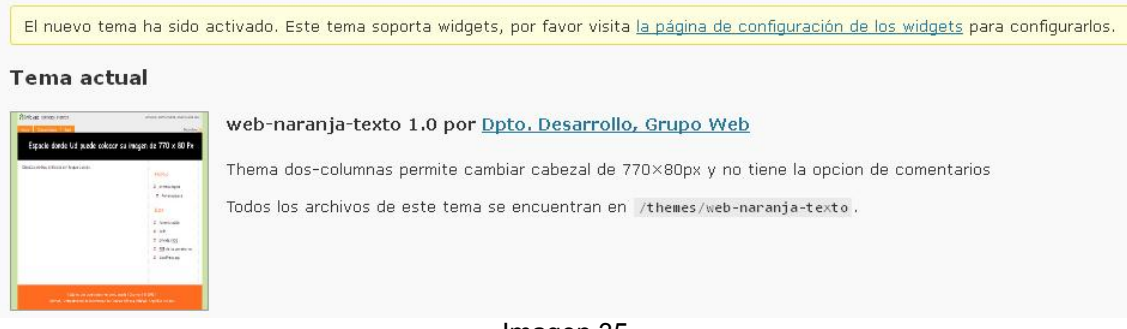

#### Imagen 35

### Widgets

Son pequeñas secciones de información que se mostrarán en la barra lateral del sitio. Es conveniente no atiborrar esta barra lateral, y sugerimos usar preferentemente los siguientes:

Páginas: Títulos de las páginas que creemos dentro del sitio con enlaces a las mismas.

Enlaces: Enlaces relacionados con la temática del evento.

Metas: Entre otras, la opción de poder entrar y salir de la administración directamente desde el sitio.

Calendario: Mostrar esta el calendario es opcional.

Para que los mismos se muestren seleccionamos el que se quiere mostrar y se arrastra hacia el Left sidebar como lo muestra la imagen 36:

| Categorías: Categorías | Ŧ |
|------------------------|---|
| Language Selector      | v |
| Meta: Administración   | V |
| Calendario: Calendario | v |

#### Imagen 36

Recuerde que para ver cómo está quedando el sitio debemos dar clic en Ver sitio en el cabezal

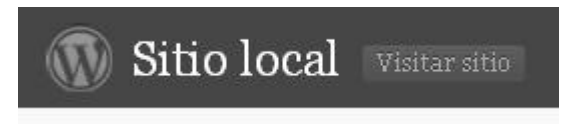

```
Imagen 37
```

Luego en nuestra página principal se muestran en el lateral derecho:

| Cer<br>Eje<br>Sin<br>IOM | ncon<br>mplo<br>cate                                               | ned<br>os<br>egor                                                                                                    | -í                                                                                                    |                                                                                                    |                                                                                                    |                                                                                                    |
|--------------------------|--------------------------------------------------------------------|----------------------------------------------------------------------------------------------------|----------------------------------------------------------------------------------------------------|----------------------------------------------------------------------------------------------------|----------------------------------------------------------------------------------------------------|----------------------------------------------------------------------------------------------------|
| Eje<br>Sin<br>IOM        | mplo<br>cate                                                       | os<br>egor                                                                                                    | -(-)                                                                                                    |                                                                                                    |                                                                                                    |                                                                                                    |
| Sin<br>IOM               | cate                                                               | egor                                                                                                    | ( <b>-</b> )                                                                                                    |                                                                                                    |                                                                                                    |                                                                                                    |
| IOM                      |                                                                    |                                                                                                    | ы                                                                                                    |                                                                                                    |                                                                                                    |                                                                                                    |
| IOM                      | 1.00                                                               |                                                                                                    |                                                                                                    |                                                                                                    |                                                                                                    |                                                                                                    |
|                          | AS                                                                 |                                                                                                    |                                                                                                    |                                                                                                    |                                                                                                    |                                                                                                    |
| E E                      | Espa                                                               | ñol                                                                                                    |                                                                                                    |                                                                                                    | -                                                                                                    |                                                                                                    |
|                          |                                                                    |                                                                                                    |                                                                                                    |                                                                                                    |                                                                                                    |                                                                                                    |
| MIM                      | VIST                                                               | RAC                                                                                                    | CIÓI                                                                                                    | 1                                                                                                    |                                                                                                    |                                                                                                    |
| Adr                      | ninis                                                              | trad                                                                                                    | ión                                                                                                    |                                                                                                    |                                                                                                    |                                                                                                    |
| Des                      | scon                                                               | ecta                                                                                                    | ar                                                                                                    |                                                                                                    |                                                                                                    |                                                                                                    |
| RSS                      | de                                                                 | Ent                                                                                                    | rada                                                                                                    | as                                                                                                    |                                                                                                    |                                                                                                    |
| RSS                      | de                                                                 | los                                                                                                    | com                                                                                                    | ent                                                                                                    | ario                                                                                                    | s                                                                                                    |
| Wo                       | rdPr                                                               | ess                                                                                                    | .org                                                                                                    |                                                                                                    |                                                                                                    |                                                                                                    |
|                          |                                                                    |                                                                                                    |                                                                                                    |                                                                                                    |                                                                                                    |                                                                                                    |
| LEN                      | IDAI                                                               | RIO                                                                                                    |                                                                                                    |                                                                                                    |                                                                                                    |                                                                                                    |
| SEF                      | TIE                                                                | MBF                                                                                                    | RE 2                                                                                                    | 201                                                                                                    | 1                                                                                                    |                                                                                                    |
| L                        | м                                                                  | ×                                                                                                    | J                                                                                                    | ۷                                                                                                    | S                                                                                                    | D                                                                                                    |
|                          |                                                                    |                                                                                                    | 1                                                                                                    | 2                                                                                                    | з                                                                                                    | 4                                                                                                    |
| 5                        | 6                                                                  | 7                                                                                                    | 8                                                                                                    | 9                                                                                                    | 10                                                                                                    | 11                                                                                                    |
| 12                       | 13                                                                 | 14                                                                                                    | 15                                                                                                    | 16                                                                                                    | 17                                                                                                    | 18                                                                                                    |
| 19                       | 20                                                                 | 21                                                                                                    | 22                                                                                                    | 23                                                                                                    | 24                                                                                                    | 25                                                                                                    |
| 26                       | 27                                                                 | 28                                                                                                    | 29                                                                                                    | 30                                                                                                    |                                                                                                    |                                                                                                    |
|                          | MII<br>Adr<br>Des<br>RSS<br>Wo<br>ALEN<br>L<br>5<br>12<br>19<br>26 | MINIST<br>Adminis<br>Descon<br><u>RSS</u> de<br><u>RSS</u> de<br>WordPr<br>ALENDAI<br>SEPTIE<br>L M<br>5 6<br>12 13<br>19 20<br>26 27 | MINISTRAC<br>Administrac<br>Desconecta<br><u>RSS</u> de Ent<br><u>RSS</u> de los<br>WordPress<br><b>LENDARIO</b><br><b>SEPTIEMBF</b><br>L M X<br>5 6 7<br>12 13 14<br>19 20 21<br>26 27 28 | MINISTRACIÓN<br>Administración<br>Desconectar<br><u>RSS</u> de Entrada<br><u>RSS</u> de los com<br>WordPress.org<br>ALENDARIO<br>SEPTIEMBRE 2<br>L M X J<br>1<br>5 6 7 8<br>12 13 14 15<br>19 20 21 22<br>26 27 28 29 | MINISTRACIÓN<br>Administración<br>Desconectar<br><u>RSS</u> de Entradas<br><u>RSS</u> de los coment<br>WordPress.org<br>ALENDARIO<br>SEPTIEMBRE 201<br>L M X J V<br>1 2<br>5 6 7 8 9<br>12 13 14 15 16<br>19 20 21 22 23<br>26 27 28 29 30 | MINISTRACIÓN         Administración         Desconectar         RSS de Entradas         RSS de los comentario         WordPress.org         ALENDARIO         SEPTIEMBRE ZUTT         L       M       X       J       V       S         1       2       3         5       6       7       8       9       10         12       13       14       15       16       17         19       20       21       22       23       24         26       27       28       29       30 |

Si el tema lo permite, se puede insertar una imagen en la cabecera para ellos vamos a: Apariencia > Cabecera personalizada

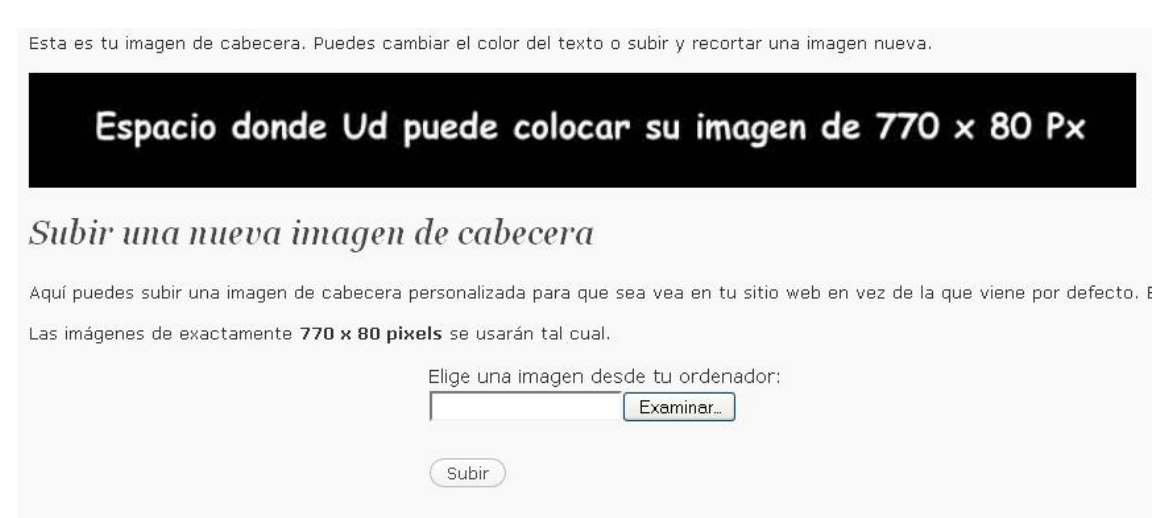

Imagen 39

# Usuarios

WordPress, permite asignar diferentes permisos a distintos usuarios de tu blog: escribir/editar artículos, crear páginas, definir enlaces, crear categorías, moderar comentarios, gestionar temas o usuarios, etc.

Se reconocen 5 roles:

- Administrador: dispone de todos los permisos de administración.
- Editor: publica y gestiona todos los artículos: propios y ajenos.
- Autor: publica y gestiona sólo sus propios artículos.
- Colaborador: escribe y edita sus artículos pero no puede publicarlos.
- Suscriptor: escribe comentarios, recibe mensajes con novedades, etc.

Para ver el perfil vamos a Usuarios > Perfil, ahí podemos modificar nuestra información general.

# Ajustes

El usuario que desempeña la función de administrador puede configurar muchos de los parámetros que definen el comportamiento de su blog.

Vamos a ver algunos de ellos:

# Generales

- Título del Blog
- **Descripción corta**. Es frecuente utilizar un lema o una frase célebre. También puede hacer alusión esta descripción a la utilidad que pensamos realizar.
- **Miembros**: establecer si puede comentar cualquier visitante o si debe estar registrado previamente como usuario.
- Dirección de e-mail: La dirección a la que el blog enviará cualquier comentario o contacto.
- Lenguaje, zona horaria, idioma, formato de fecha...

### Escritura

- Tamaño de la caja de texto. Número de líneas que mostrará el editor de texto.
- Formato.
- Categoría en la que se incluirán los enlaces o las entradas por defecto.

### Lectura

En esta opción podemos configurar el aspecto de la página principal de nuestro blog y decidir cuántas entradas se mostrarán en ella. Es importante que no sean muchas porque con algunos temas o presentaciones se puede desconfigurar la página principal. Si esto ocurre, a veces es suficiente con reducir el número de entradas que se mostrarán.